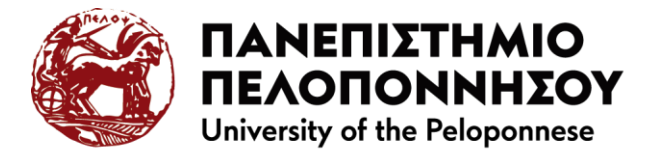

## VPN setup instructions for accessing the Private Virtual Network

## of the University of the Peloponnese

The following is a typical sequence of steps to connect a Windows computer to the internal network of the University of Peloponnese via OpenVPN connector.

The steps for installation on devices with different operating systems are similar.

To install the OpenVPN connector on your device, follow the following steps:

1. Use a web browser and go to <a href="https://uvpn.uop.gr/">https://uvpn.uop.gr/</a>

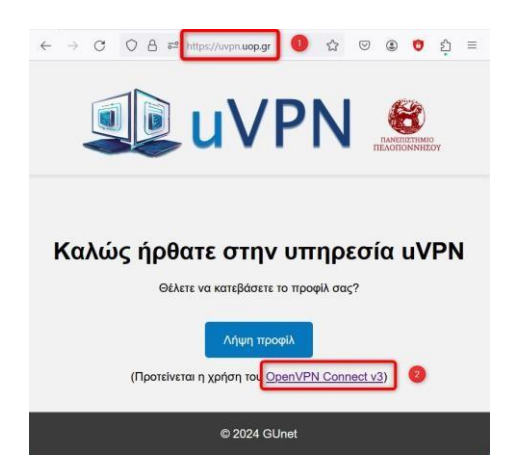

Click on the OpenVPN Connect v3 link 
 which takes you to the page to install
 the OpenVPN client on your device. Depending on the operating system you
 have, select the corresponding tab.

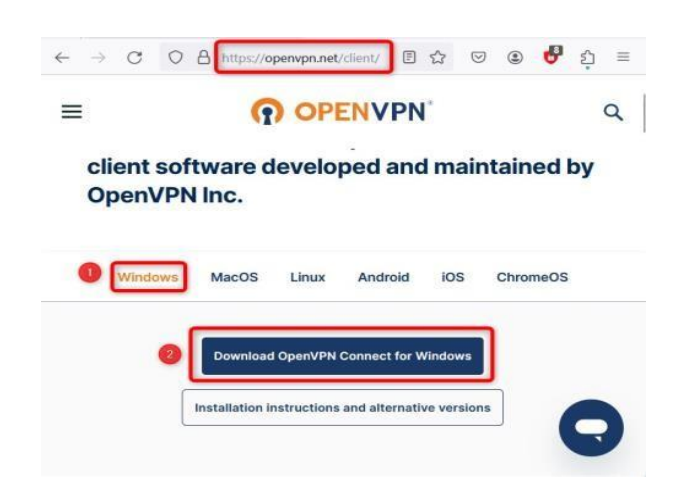

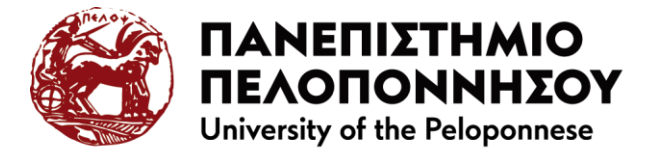

3. Click button 2 to locally download the openvpn-connect-x.x.x.x.xxx\_signed.msi installation file

Download OpenVPN Connect for Windows

Open the running file and complete the program installation wizard.

4. After running the program and accepting the terms of use, the following screen appears

| penVPN Co                          | nnect                                |                                          | - |  |  |
|------------------------------------|--------------------------------------|------------------------------------------|---|--|--|
| Import Profile                     |                                      |                                          |   |  |  |
| V                                  | VIA URL                              | UPLOAD FILE                              |   |  |  |
| URL<br>https://                    |                                      |                                          |   |  |  |
| Please no<br>using URI<br>provider | ote that you ca<br>L if it is suppor | n only import profile<br>ted by your VPN |   |  |  |
|                                    | NE                                   | хт                                       |   |  |  |

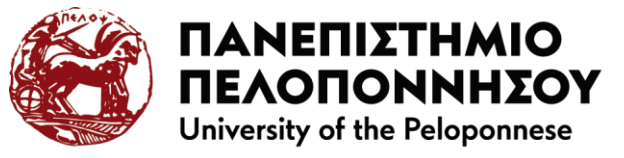

5. On https://uvpn.uop.gr/ page click on the 'Download profile' button 0

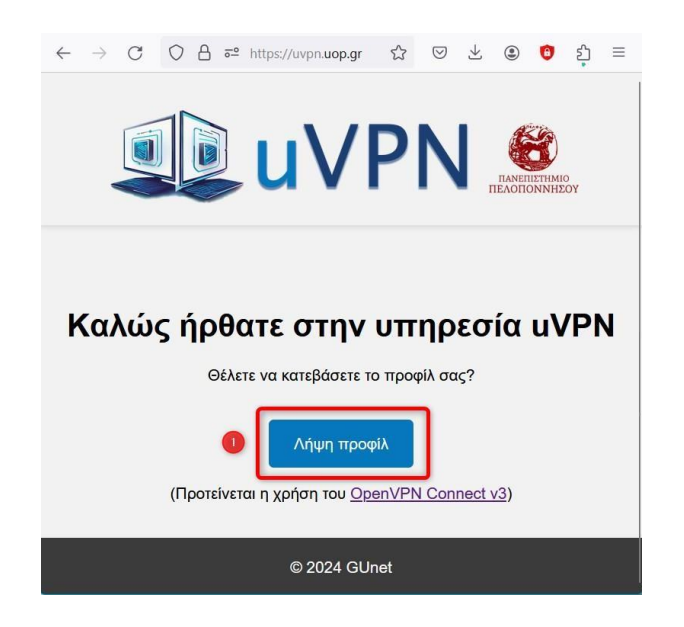

6. The message 'Please confirm importing profile from "uvpn.uop.gr" appears on the program screen. Click on the 'CONFIRM' button **0** 

| OpenVPN Connect                                                                       | - ×             |  |  |  |  |  |  |
|---------------------------------------------------------------------------------------|-----------------|--|--|--|--|--|--|
| Import Profile                                                                        | <mark>را</mark> |  |  |  |  |  |  |
| VIA URL UPLOAD FILE                                                                   |                 |  |  |  |  |  |  |
| URL<br>https://                                                                       |                 |  |  |  |  |  |  |
| Please note that you can only import profile using URL if it is supported by your VPN |                 |  |  |  |  |  |  |
| Please confirm importing profile from<br><b>"uvpn.uop.gr"</b>                         |                 |  |  |  |  |  |  |
| 1 CONFIRM CANCEL                                                                      |                 |  |  |  |  |  |  |
|                                                                                       |                 |  |  |  |  |  |  |
|                                                                                       |                 |  |  |  |  |  |  |
|                                                                                       |                 |  |  |  |  |  |  |
| NEXT                                                                                  |                 |  |  |  |  |  |  |

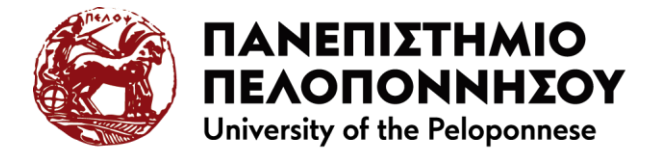

7. Upon confirmation, the profile screen appears. Click on the pencil icon **0** to edit your profile at the University of Peloponnese.

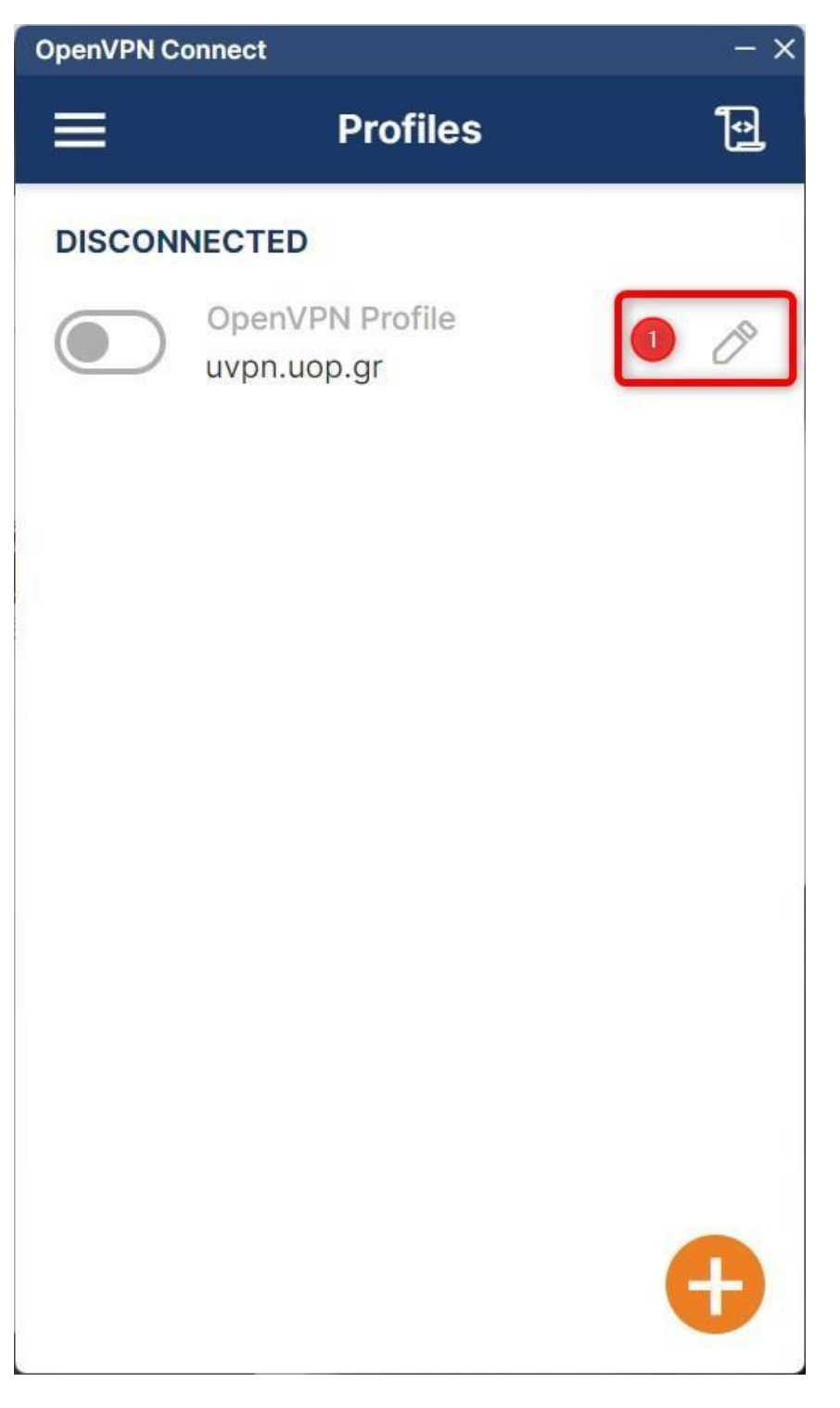

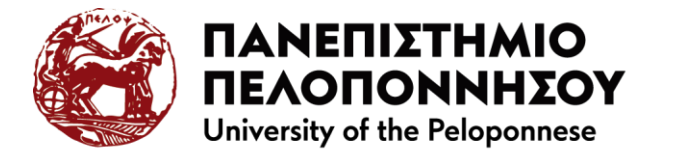

8. On the edit screen of your profile, fill in the username of your institutional account 

and if you want you can permanently save your institutional account password (so you don't have to enter it every time you log on) by selecting the 'Save password' checkbox 

a text box appears where you enter your institutional account password. Complete your profile by clicking on the 'Save' button

| OpenVPN Connect                                      |               |       |        | - ×      |  |
|------------------------------------------------------|---------------|-------|--------|----------|--|
| <                                                    | Edit Pr       | ofile | 3      | Save     |  |
| Profile Name<br>uvpn.uop.gr                          |               |       |        |          |  |
| Server Hostname (loo<br>uvpn.uop.gr                  | cked)         |       |        |          |  |
| Server Override                                      | (optiona      | 1)    |        |          |  |
| Username                                             |               |       | 1      |          |  |
| Save passwo                                          | ord           |       | 2      |          |  |
| Certificate and Key                                  |               |       |        |          |  |
| None                                                 |               | A     | ssign  |          |  |
| Profile ID<br>Unique identifier o<br>1708763624128 ( | of this profi | le    |        |          |  |
| SET CONNECT SHORTCUT                                 |               |       |        |          |  |
| DELETE PROF                                          | ILE           | ADI   | D PROX | <b>^</b> |  |

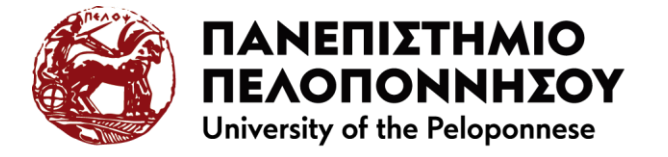

9. On the profile screen, to connect, click with the mouse on the  ${f 0}$ 

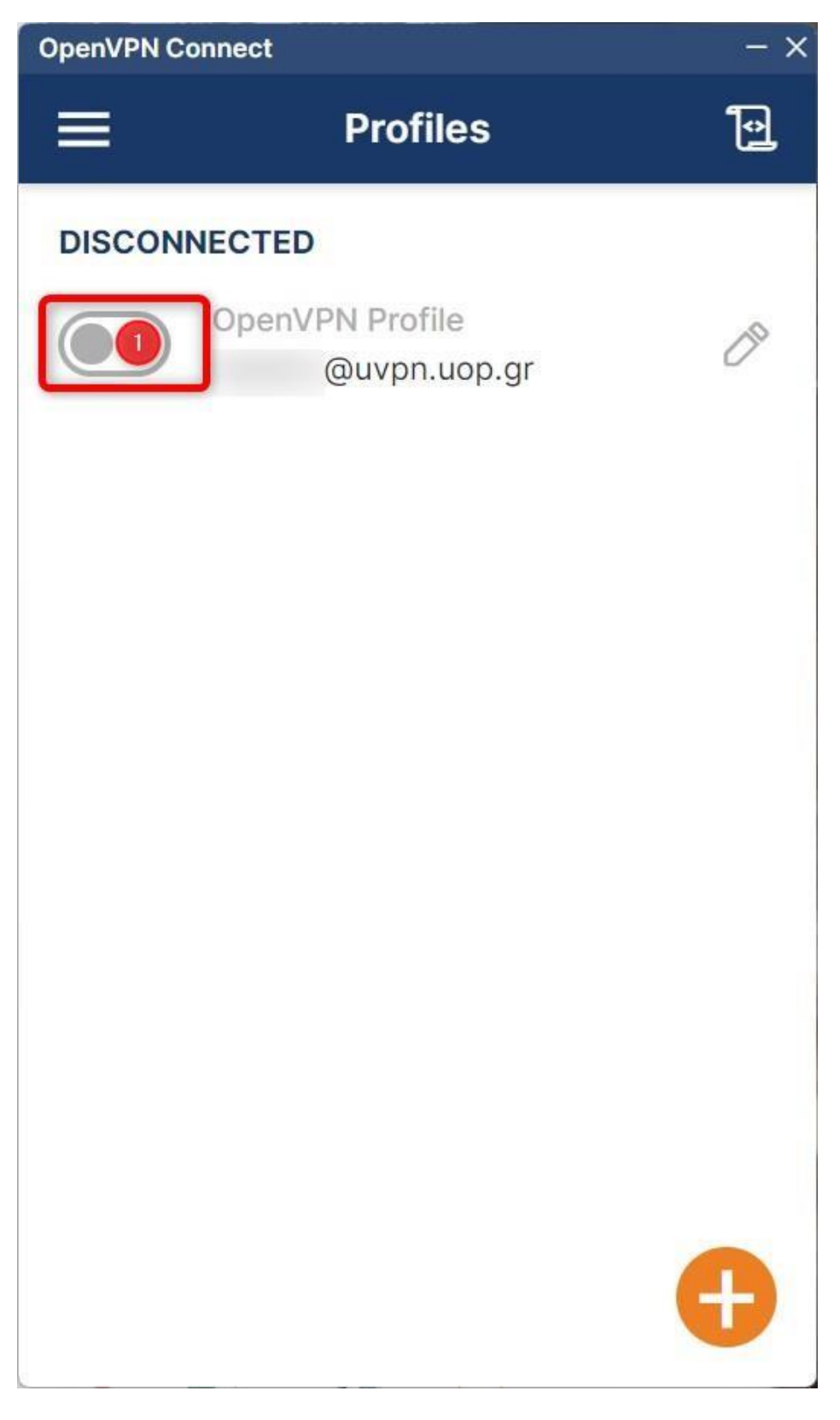

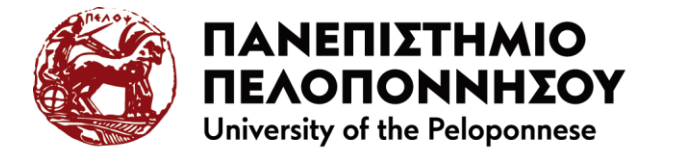

10. To stop the 'Missing external certificate' message from appearing every time you log in, select the 'Don't show again for this profile' checkbox<sup>1</sup> and click CONTINUE <sup>2</sup>

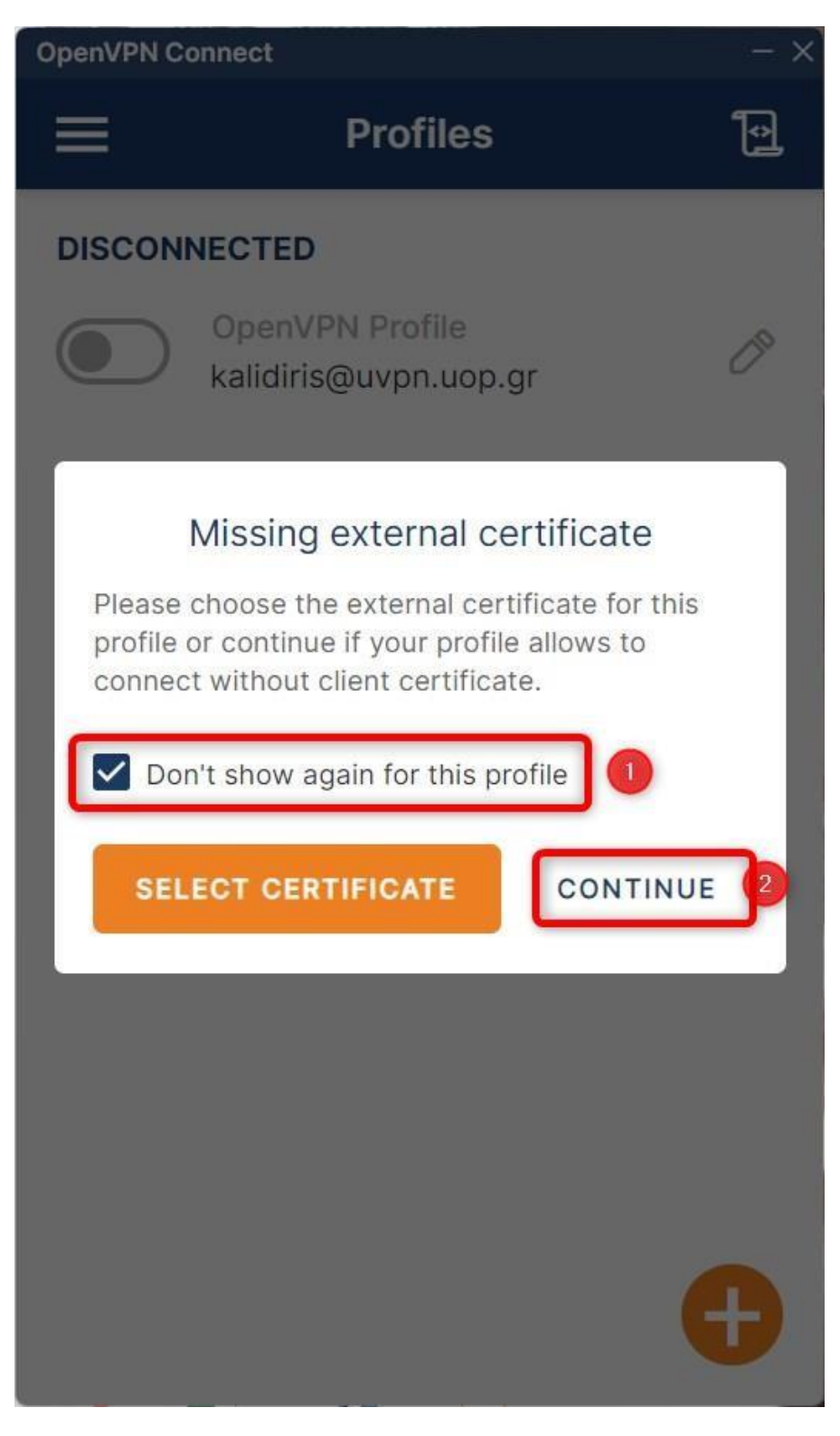

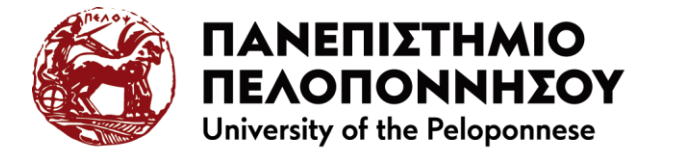

11. You have successfully connected to the Virtual Private Network of the University of Peloponnese. From this point you can connect through your browser to services where the connection is required to be made by a University of the Peloponnese network address.

| OpenVPN Con            | nect                            | - ×        |
|------------------------|---------------------------------|------------|
|                        | Profiles                        | 1          |
| CONNECT                | ED                              |            |
|                        | OpenVPN Profile<br>@uvpn.uop.gr | _          |
| CONNECT                | ION STATS                       |            |
| 26.4KB/s               |                                 |            |
|                        |                                 |            |
| 0B/s                   |                                 |            |
| BYTES IN<br>11.67 KB/S | BYTES<br>523 B/S                | OUT<br>S   |
| DURATION 00:00:11      | PACKET RECEIVED<br>1 sec ago    |            |
| YOU<br>YOUR PRIVA      | ATE IP                          | Ð          |
|                        |                                 | Page 8   9 |

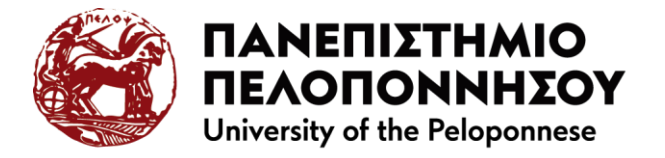

12. To log out click on  $oldsymbol{0}$ 

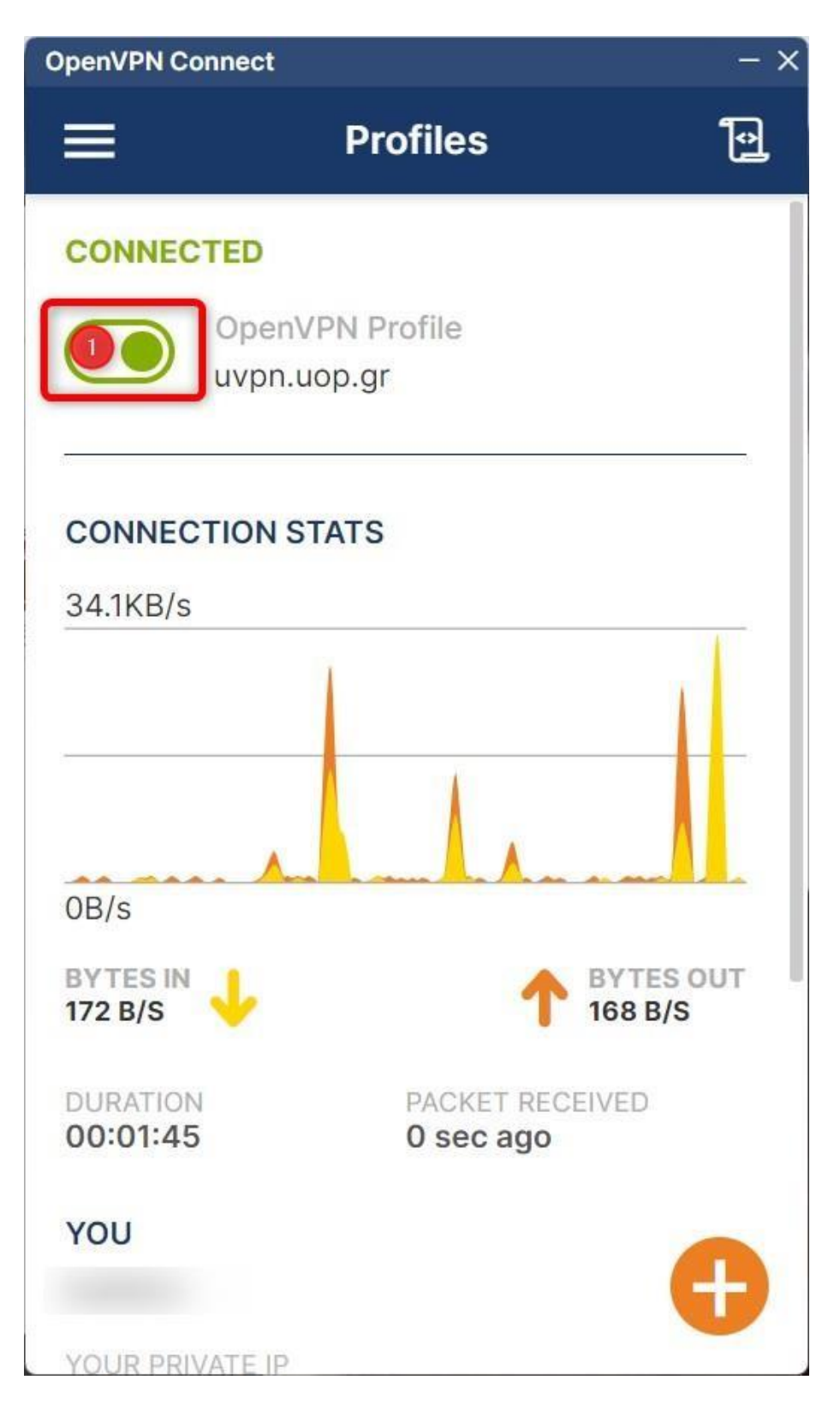